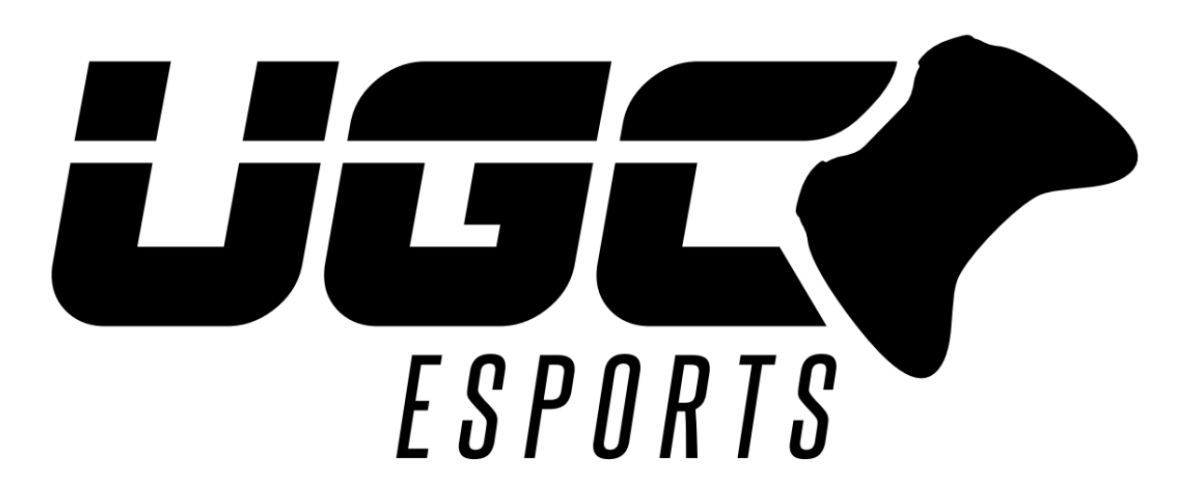

## **Team Sponsorship Information**

## Activating a Team Sponsorship

- Navigate to "Team Settings", which is accessible by any Team Manager in the Admin Panel.
- 2) Click on "Sponsorship".
- 3) Click on the "Add Sponsorship" button.

| TEAM SETTINGS |                                                                    |
|---------------|--------------------------------------------------------------------|
|               |                                                                    |
|               |                                                                    |
| 1 DETAILS     | Team details                                                       |
| SOCIAL MEDIA  | Upload your team logo 300x300                                      |
| ஃபீ MEMBERS   | ± Upload                                                           |
|               | Upload your team cover 1260x300                                    |
|               | 1 Upload                                                           |
|               | Team Name                                                          |
| •             | Indiana Hoosiers Esports                                           |
| . Sponsorship | Team Tag                                                           |
|               | Hoosiers                                                           |
|               | About                                                              |
|               | Indiana University Hoosiers Official Rocket League Esports<br>Team |

| TEAM SET   | INGS            |                 |       |        |      | ► DISBAND TEAM |
|------------|-----------------|-----------------|-------|--------|------|----------------|
|            |                 |                 |       |        |      |                |
| i DETAILS  | Теа             | m Sponsorship   |       |        |      |                |
| ᅙ SOCIAL M | 1EDIA<br>Add yo | our sponsorship |       |        |      |                |
| සී member  | S Add           | d Sponsorship   |       |        |      |                |
|            |                 |                 |       |        |      |                |
|            | ATION           | Business Name   | Email | Amount | Term | Status<br>     |
|            | TION            |                 |       |        |      |                |
| SPONSC     | RSHIP           |                 |       |        |      |                |
|            |                 |                 |       |        |      |                |

4) In the menu, add your sponsor's Name, Email Address, Sponsorship Amount, and Sponsorship Term (all Terms currently predefined for 1 semester).

| ers Espor | ADD SPONSORSHIP<br>Business Name:                                                          | ×      |
|-----------|--------------------------------------------------------------------------------------------|--------|
|           | Business Name                                                                              |        |
|           | Emait                                                                                      |        |
|           | Email                                                                                      |        |
|           | Amount:                                                                                    |        |
|           | Min \$25, Max \$1000                                                                       |        |
| lei       | Term:                                                                                      |        |
| Add       | 2022                                                                                       |        |
| A         |                                                                                            |        |
|           | ADD SPONSOR                                                                                | Amount |
|           |                                                                                            |        |
|           | Hease be aware that after you submit this request, sponosor would need to pay the invoice. |        |
|           |                                                                                            |        |
|           |                                                                                            |        |

- 5) An invoice is automatically sent to the sponsor's email address through the Stripe payment system.
- 6) The Sponsorship will appear with the Status marked "Pending".
- Once your new sponsor fulfills their invoice the Sponsorship Status will change to "Active".
- 8) Your Sponsor's ad will now appear on your team page in one of the predesignated ad spaces that you select.
- Sponsor Revenue will be split with UGC, and your team will have the option to be paid out directly through Stripe (requires Stripe account), or receive a check sent by mail (no Stripe account required).

| UGC                                         |                                                 |                         |       |        |             |  |  |  |
|---------------------------------------------|-------------------------------------------------|-------------------------|-------|--------|-------------|--|--|--|
| aykut<br>🔁 🏚 Q                              |                                                 |                         |       |        |             |  |  |  |
| ⊖0 ⊜0<br>& DASHBOARD                        | MCC Hale 3                                      |                         |       |        |             |  |  |  |
|                                             | PRACTICES SETTINGS COMMUNICATION PUBLIC PROFILE |                         |       |        |             |  |  |  |
|                                             |                                                 |                         |       |        |             |  |  |  |
| CONNECT GAME                                | TEAM SETTINGS                                   |                         |       |        |             |  |  |  |
| SUPPORT                                     |                                                 |                         |       |        |             |  |  |  |
| FOLLOWING                                   |                                                 |                         |       |        |             |  |  |  |
| World Wide Technology<br>Raceway   E-League | i details                                       | Team Sponsorship        |       |        |             |  |  |  |
|                                             | SOCIAL MEDIA                                    | Upload your sponsorship |       |        |             |  |  |  |
|                                             | 沿。MEMBERS                                       | Add Sponsorship         |       |        |             |  |  |  |
|                                             | PRIVACY                                         |                         |       |        |             |  |  |  |
|                                             | TTT ORGANIZATION                                | Business Name           | Email | Amount | Term Status |  |  |  |
|                                             | _                                               |                         |       |        |             |  |  |  |
|                                             | O VEHILCATION                                   |                         |       |        |             |  |  |  |
|                                             | . SPONSORSHIP                                   |                         |       |        |             |  |  |  |
|                                             |                                                 |                         |       |        |             |  |  |  |